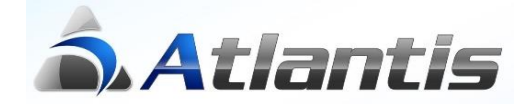

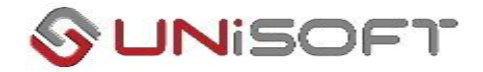

# Νέες Λειτουργίες Αγορών / Πωλήσεων

# <u>Γενικά</u>

Με βάση το άρθρο 11 του v.4308/2014 Ελληνικά Λογιστικά Πρότυπα και την εγκύκλιο ΠΟΛ.1003/2014 έχει αλλάξει ο χρόνος έκδοσης των τιμολογίων στο τέλος κάθε έτους. Συγκεκριμένα :

" Με την παράγραφο αυτή εισάγεται η έννοια της γένεσης της υποχρέωσης έκδοσης του τιμολογίου. Συγκεκριμένα, ορίζεται ότι η υποχρέωση έκδοσης τιμολογίου γεννάται κατά το χρόνο που πραγματοποιείται η αποστολή ή η παράδοση των αγαθών ή των υπηρεσιών. Σημειώνεται ότι ο χρόνος γένεσης της υποχρέωσης έκδοσης τιμολογίου διαφοροποιείται από την προθεσμία έκδοσης του εν λόγω τιμολογίου, η οποία καθορίζεται στην παράγραφο 2, αναλυτικά για κάθε περίπτωση πώλησης. Σημειώνεται ότι ο καθοριζόμενος, για κάθε μία περίπτωση, χρόνος έκδοσης του τιμολογίου από το νόμο δεν είναι δυνατόν να παραταθεί από συμφωνία, έγγραφη ή προφορική, των εμπλεκόμενων μερών."

Η γενική αρχή είναι ότι τιμολόγιο εκδίδεται το αργότερο μέχρι τη 15η ημέρα του επόμενου μήνα της παράδοσης ή αποστολής αγαθών ή της παροχής της υπηρεσίας, κατά περίπτωση.

Για παράδειγμα, για αγορά/παραλαβή αγαθών ή πώληση/παράδοση αγαθών στις 15/12/2015 τα αντίστοιχα τιμολόγια πρέπει να εκδοθούν μέχρι και την 15/01/2016, φέροντας ως ημερομηνία την ημερομηνία έκδοσής τους (π.χ. 15/01/2016).

Με βάση τα παραπάνω δημιουργούνται στην καταχώρηση των παραστατικών τα εξής θέματα :

Το αξιακό παραστατικό με ημερομηνία στις 15/01/2016 εφόσον αφορά δελτίο αποστολής που εκδόθηκε μέχρι την 31/12/2015 θα πρέπει στη χρήση 2015 να ενημερώσει την αποθήκη και την λογιστική και όχι την καρτέλα του πελάτη ή προμηθευτή αντίστοιχα και στη χρήση του 2016 να ενημερώνει την καρτέλα του πελάτη ή προμηθευτή αντίστοιχα και στη χρήση του 2016 να ενημερώνει την καρτέλα του πελάτη ή προμηθευτή αντίστοιχα και στη χρήση.

Στο παρόν κείμενο περιγράφεται αναλυτικά η παραμετροποίηση και ο τρόπος λειτουργίας για παραστατικά αγορών / παραλαβής αγαθών. Αντίστοιχη παραμετροποίηση πρέπει να γίνει και στο κύκλωμα πωλήσεων / παράδοσης αγαθών σε περίπτωση που είναι απαραίτητη.

# Παραμετροποίηση

## <u> Βήμα 1° – Σχεδιασμός νέας κίνησης Αποθήκης</u>

Από την επιλογή [Οργάνωση-Σχεδιασμός συναλλαγών-Τύποι κινήσεων-Αποθήκης] δημιουργούμε μια νέα κίνηση «ΤΑΚΤΟΠΟΙΗΣΗ Δ.Α. ΑΓΟΡΩΝ» που θα χρεισιμοποιήται για το κλείσιμο των εκκρεμών Δελτίων Παραλαβής στις 31/12 κάθε έτους.

| Βασικά Αθροιστές<br>Εισαγωγές<br>Ποσότητες Δεν μεταβάλοντα ▼<br>Αξίες Αυξάνονται ▼<br>Γιμολογηθήσες ποσότητες<br>Εξαγωγών Δεν μεταβάλοντα ▼<br>Εισαγωγών Αυξάνονται ▼<br>Γελ. τιμή πώλησης Γ<br>Τελ. τιμή πώλησης Γ<br>Τελ. τιμή αγοράς «<br>Τελ. τιμή αγοράς «<br>Τελ. τιμή αγοράς «<br>Γελ. τιμή αγοράς «<br>Γελ. τιμή ανομαι αρι (α<br>Γελ. τιμή ανομαι αρι (α<br>Γελ. τιμή ανομαι αρι (α<br>Γελ. τιμή ανομαι αρι (α<br>Γελ. τιμή ανομαι αρι (α<br>Γελ. τιμή ανομαι αρι (α<br>Γελ. τιμή ανομαι αρι (α<br>Γελ. τιμή ανομαι αρι (α<br>Γελ. τιμή αρι (α<br>Γελ. τιμή αρι (α<br>Γελ. τιμή αρι (α<br>Γελ. τιμή αρι (α<br>Γελ. τιμή αρι ( | Κωδικός (10001<br>Περιγραφή (ΤΑΚΤΟΠΟΙΗΣΗ Δ.Α                                                   | . ΑΓΟΡΩΝ                                                                                                    |
|----------------------------------------------------------------------------------------------------|------------------------------------------------------------------------------------------------|----------------------------------------------------------------------------------------------------|
| Τιμολογηθήσες ποσότητες         Εξαγωγών       Δεν μεταβάλοντα         Εισαγωγών       Αυξάνονται         Τελ. τιμή πώλησης       Τελ. τιμή πώλησης         Τελ. τιμή αγοράς       Τελ. τιμή αγοράς         Λοιπών Α.Χ.       Τελ. τιμή αγοράς ανά προμηθευτή         Τρίτων       Κόστος πωληθέντων         Εισαγωγές       Δεν μεταβάλοντα         Εξαγωγές       Δεν μεταβάλοντα         Κόστος παραγωγής       Υ                                                                                                    | Βασικά Αθροιστές<br>Εισαγωγές<br>Ποσότητες Δεν μεταβάλοντα •<br>Αξίες Αυξάνονται •             | <mark>Εξαγωγές</mark><br>Ποσότητες Δεν μεταβάλοντα <b>τ</b><br>Αξίες Δεν μεταβάλοντα <b>τ</b>                   |
| Εισαγωγές Δεν μεταβάλοντα -<br>Εξαγωγές Δεν μεταβάλοντα -<br>Κόστος παραγωγής                                                                                                    | Τιμολογηθήσες ποσότητες<br>Εξαγωγών Δεν μεταβάλοντα •<br>Εισαγωγών Αυξάνονται •<br>Λοιπών Α.Χ. | Επηρεάζει<br>Τειλ. τιμή πώλησης<br>Τειλ. τιμή αγοράς ✓<br>Τειλ. τιμή αγοράς ανά προμηθευτή<br>Κόστος πωληθέντων |
| Τελωνειακών Δεν μεταβάλοντα 🔹                                                                                                    | Εισαγωγές Δεν μεταβάλοντα •<br>Εξαγωγές Δεν μεταβάλοντα •<br>Εξαγωγές Δεν μεταβάλοντα •        | Ενημερώνει Αγορές •<br>Κόστος παραγωγής •<br>Ενημερώνει ημ/νια •                                                |

#### <u>Βήμα 2° - Σχεδιασμός νέων τύπων συναλλαγών προμηθευτών</u>

Από την επιλογή [Οργάνωση-Σχεδιασμός συναλλαγών-Τύποι συναλλαγών-Προμηθευτών] δημιουργούμε 2 νέες συναλλαγές προμηθευτών «ΤΑΚΤΟΠΟΙΗΣΗ Δ.Α. ΑΓΟΡΩΝ» που δεν κάνει κίνηση στον συναλλασσόμενο και ως κίνηση αποθήκης χρησιμοποιεί την κίνηση του 1<sup>ου</sup> βήματος

| Μεταβολή τύπου συναλλαγών προμηθευτών 🛛 🗙 🗙                        | Μεταβολή τύπου συναλλαγών προμηθευτών 🛛 🗙 🗙                                                                                               |
|--------------------------------------------------------------------|----------------------------------------------------------------------------------------------------|
| Κωδικός 10001                                                      | Κωδικός 10001                                                                                                    |
| Περιγραφή ΤΑΚΤΟΠΟΙΗΣΗ Δ.Α. ΑΓΟΡΩΝ                                  | Περιγραφή (ΤΑΚΤΟΠΟΙΗΣΗ Δ.Α. ΑΓΟΡΩΝ                                                                                                    |
| Φύση συναλλαγής Τιμολόγιο αγορών                                   | Φύση συναλλαγής Τιμολόγιο αγορών                                                                                                    |
| Συμπεριφορά Αποθήκη Έλεγχοι Ένημέρωση λογιστικής Advanced Στοιχ    | Συμπεριφορά Αποθήκη (Έλεγχοι Ένημέρωση λογιστικής Advanced Στοιχ                                                                          |
| Κίνηση συναλλασσομένου                                             | Κίνηση αποθήκης 10001 ΤΑΚΤΟΠΟΙΗΣΗ Δ.Α. ΑΓΟΡΩΝ 😨                                                                                           |
| Έγκριση Δεν απαιτείται                                             | Δεσμευμένα Δε μεταβάλονται                                                                                                    |
| Ομάδα επιβάρυνσης                                                  | Αναμενόμενα 🛆 εμεταβάλονται                                                                                                    |
| Καθορισμός στηλών                                                  | Χρησιμοποιεί τιμή Τεπευταία τιμή αγοράς ανά προμηθευτή 📘 🔹                                                                                |
| Καθ. στηλών υπηρεσιών                                              | Συμπλήρωση παρτίδας γραμμής Από τον χρήστη                                                                                                |
| Καθ. στηλών λοιπών συναλ.                                          | Επιδογή παρτίδας γραμμής 🛛 FIFO αυτόματη                                                                                                  |
| Καθ. στηλών παγίων                                                 | Κίνηση δραστηριότητας 💽 💽                                                                                                    |
| Kωδικός Intrastat                                                  | Επηρρεάζει εκκρεμείς ποσότητες                                                                                                    |
| Δραστηριότητα                                                      | Ανάλωση εκκρεμών δελτίων αποστολής                                                                                                    |
| Κωδικός ΓΓΠΣ                                                       | Χρήση συμφωνιών προμηθευτών Επιτρέπει επιβαρύνσεις 🖌                                                                                      |
|                                                                    | η Ενημέρωση Back-Order κατά είδος και                                                                                                    |
| Δημιουργία/Ανάλωση υπολ. χωρίς έγκριση Υπεργολαβία<br>ΦΠΔ %ρου 398 | Δεσμευμένα 1 2 3 4 Αναμενόμενα 1 2 3 4                                                                                                    |
| Ενημέρωση κοστ.<br>διαχ. διαδικασιών Βετικά 💽                      | Back-Order βάσει γραμμής προέλευσης ( μόνο για μετασχηματισμό )<br>Αυτόματος συσχετισμός (FIFO Back-Order)<br>Πεδία συσχέτισης Back-Order |
| Αποδοχή Ακύρωση                                                    | Αποδοχή Ακύρωση                                                                                                    |

& «ΤΑΚΤΟΠΟΙΗΣΗ ΤΙΜΟΛΟΓΙΟΥ ΑΓΟΡΩΝ» η οποία ως κίνηση συναλλασσόμενου χρησιμοποιεί αυτή του τιμολογίου αγοράς ενώ δεν κάνει κίνηση στην αποθήκη

| Μεταβολή τύπου συνα                  | αλλαγών προμηθευτών 🛛 🗙                       | Μεταβολή τύπου συναλλα                               | αγών προμηθευτών 🛛 🗙 🗙                                                                     |
|--------------------------------------|-----------------------------------------------|------------------------------------------------------|--------------------------------------------------------------------------------------------|
| Κωδικός (                            | 10002                                         | Κωδικός                                              |                                                                                            |
| Περιγραφή (                          |                                               |                                                      |                                                                                            |
| Φύση συναλλαγής (                    | Τψολόγιο αγορών                               | Φύση συναλλαγής Τιμοϊ                                | Ιόγιο αγορών                                                                               |
| Συμπεριφορά Αποθήκη Έ                | Είλεγχοι Ένημέρωση λογιστικής Advanced Στοιχ  | Συμπεριφορά Αποθήκη Έλεγχ                            | ιοι Ένημέρωση λογιστικής Advanced Στοιχ                                                    |
| Κίνηση συναλλασσομένου               |                                               | Κίνηση αποθήκης                                      | Ţ                                                                                          |
| Έγκριση                              | Δεν απαιτείται                                | Δεσμευμένα                                           | Δε μεταβάλονται                                                                            |
| Ομάδα επιβάρυνσης                    |                                               | Αναμενόμενα                                          | Δε μεταβάλονται                                                                            |
| Καθορισμός στηλών                    |                                               | Χρησιμοποιεί τιμή                                    | Τελευταία τιμή αγοράς ανά προμηθευτή 💽                                                     |
| Καθ. στηλών υπηρεσιών                |                                               | Συμπλήρωση παρτίδας γραμμής                          | Από τον χρήστη                                                                             |
| Καθ. στηλών λοιπών συναλ.            |                                               | Επιλογή παρτίδας γραμμής                             | FIFΟ αυτόματη                                                                              |
| Καθ. στηλών παγίων                   |                                               | Κίνηση δραστηριότητας                                | •                                                                                          |
| Κωδικός Intrastat                    |                                               | Επηρρεάζει εκκρεμείς ποσότητες<br>δειτίων αποστοιλής | · ·                                                                                        |
| Δραστηριότητα                        |                                               |                                                      | Ανάλωση εκκρεμών δελτίων αποστολής                                                         |
| Κωδικός ΓΓΠΣ                         |                                               | Χρήση συμφωνιών προμηθευτών                          | Επιτρέπει επιβαρύνσεις                                                                     |
|                                      | Επιτρέπει συναλλανματικές διαφορές            |                                                      | ναλ αμακεμασία                                                                             |
| Δημιουργία/Ανάλωση υπολ              | 1. χωρίς έγκριση Υπεργολαβία<br>ΦΠΑ Άρθρο 39β | Δεσμευμένα 1 2 3 4                                   | Αναμενόμενα 1 2 3 4                                                                        |
| Ενημέρωση κοστ.<br>διαχ. διαδικασιών | θετικά                                        | Βασκ-Urder βασει γραμ                                | ,μης προεπευσης ( μονο για μετασχηματισμο )<br>Αυτόματος συσχετισμός (FIFO Back-Order)<br> |
|                                      | Αποδοχή Ακύρωση                               |                                                      | Αποδοχή Ακύρωση                                                                            |

Από την επιλογή [Οργάνωση-Σχεδιασμός συναλλαγών-Σειρές Αρίθμησης- Αγορών] δημιουργούμε 2 νέες σειρές παραστατικών «ΤΑΚΤΟΠΟΙΗΣΗ Δ.Α. ΑΓΟΡΩΝ» & «ΤΑΚΤΟΠΟΙΗΣΗ ΤΙΜΟΛΟΓΙΟΥ ΑΓΟΡΩΝ» που η καθεμιά χρησιμοποιεί τον αντίστοιχο τύπο συναλλαγής του 2<sup>ου</sup> βήματος.

| Μεταβολή σειράς                        | ×                                                       |                                |
|----------------------------------------|---------------------------------------------------------|--------------------------------|
| Γενικά Ειδικά στοιχεία Δικαιώματα      |                                                         |                                |
| Α/Α 10001 🚱 Κωδικός ΟΟΤΑΓ              | Πρόθεμα κωδικού                                         |                                |
| Περιγραφή (ΤΑΚΤΟΠΟΙΗΣΗ Δ.Α. ΑΓΟΡΩΝ     | Τεπ. αριθμός 6                                          |                                |
| Τύπος (0001) ΤΑΚΤΟΠΟΙΗΣΗ Δ.Α. ΑΓΟΡΩΝ 💽 | Ενεργή 🔽                                                |                                |
| Υпок/μα                                | Χειρογραφη                                              |                                |
| Απ. χώρος                              | Παράγει κωδικό παραστατικού                             |                                |
| ζ.Συμπεριφορά απ. χώρου                | Αυστηρή αρίθμηση                                        |                                |
| C Υποχρεωτικός C Προτεινόμενος         | Κλείδωμα κατάστ. εκτυπωμένου                            |                                |
|                                        | Συμμετέχει σε μετασχηματισμό 🖌                          |                                |
|                                        |                                                         |                                |
| ζΣταιχεία εκτύπωσης                    |                                                         |                                |
| Εκτυπωτής                              | Εκτύπωση Οχι                                            |                                |
|                                        |                                                         |                                |
| σορμα εκτ. <u>Γ</u>                    |                                                         |                                |
| Ο Κάθετα Ο Οριζόντια Ο Draft           |                                                         | ~                              |
| Στοιχεία εκτύπωσης ετικετών            | Μεταβολη σειρας                                         | *                              |
| Είδος ετικέτας                         | [Γενικά [Ειδικά στοιχεία ] Δικαιώματα ]                 |                                |
| Ετικέτα                                | Α/Α 10002 🕼 Κωδικός 00ΤΤΑ                               | Πρόθεμα κωδικού                |
| Στοιχεία ΓΓΠΣ                          | Περιγραφή ΤΑΚΤΟΠΟΙΗΣΗ ΤΙΜΟΛΟΓΙΟΥ ΑΓΟΡΩΝ                 | Τεπ. αριθμός 4                 |
|                                        | Τύπος (0002) ΤΑΚΤΟΠΟΙΗΣΗ ΤΙΜΟΛΟΓΙΟΥ ΑΓΟΡΩΝ 🛛 ᆍ          | Ενεργή 🗸                       |
| Κωδικός ΓΓΠΣ                           | Υποκ/μα                                                 | Χειρόγραφη 🖌                   |
|                                        |                                                         | Αυτοματη αριθμηση 🖌            |
|                                        |                                                         | Αυστροή αρίθυραη               |
|                                        | <ul> <li>Υποχρεωτικός</li> <li>Προτεινόμενος</li> </ul> | Κλείδωμα κατάστ. εκτυπωμένου   |
|                                        |                                                         | Συμμετέχει σε μετασχηματισμό 🔽 |
|                                        |                                                         |                                |
|                                        |                                                         |                                |
|                                        | Στοιχεία εκτύπωσης                                      |                                |
|                                        | Εκτυπωτής                                               | Εκτύπωση Οχι                   |
|                                        | Φόρμα εκτ.                                              | Αντίγραφα 1 • 437 • 928        |
|                                        | Προσανατολισμός σελίδας                                 | πωτή                           |
|                                        | C Κάθετα C Οριζόντια C Draft                            | C Γραφικά                      |
|                                        | Στοιχεία εκτύπωσης ετικετών                             |                                |
|                                        | Είδος ετικέτας                                          | Εκτύπωση Οχι                   |
|                                        | Ετικέτα                                                 |                                |
|                                        | (Στοιχεία ΓΓΠΣ)                                         |                                |
|                                        | Συμπεριφορά                                             |                                |
|                                        | Κωδικός ΓΓΠΣ Ξ                                          |                                |
|                                        |                                                         |                                |
|                                        |                                                         | Αποδοχή Ακύρωση                |
|                                        |                                                         |                                |

#### <u> Βήμα 4° – Σχεδιασμός Σύνδεσης με Λογιστική</u>

Για τον σχεδιασμό της σύνδεσης με τη λογιστική μεταβείτε στην επιλογή [Οργάνωση-Σχεδιασμός συναλλαγών-Σχεδιασμός Σύνδεσης Λογιστικής-Αγορών-Αγορών] και σχεδιάστε τις αντίστοιχες συνδέσεις «ΤΑΚΤΟΠΟΙΗΣΗ Δ.Α. ΑΓΟΡΩΝ» & «ΤΑΚΤΟΠΟΙΗΣΗ ΤΙΜΟΛΟΓΙΟΥ ΑΓΟΡΩΝ».

| Me | та   | βολή σχεδιασμού σι    | ύνδεσης λογιστικ   | κής αγο  | ορών  | ,    |        |         |               | ×   |
|----|------|-----------------------|--------------------|----------|-------|------|--------|---------|---------------|-----|
|    | Κω   | οδικός 10001 Σ        | υντόμευση (ΤΑΚΤ.ΑΓ | 'OP      |       |      |        |         |               |     |
| Па | εριγ | φαφή (ΤΑΚΤΟΠΟΙΗΣΗ Δ.Α | . ΑΓΟΡΩΝ           |          |       | _    |        |         |               |     |
|    |      |                       | Άρθρ               | ρα Λογισ | τικής |      |        |         |               |     |
| A  | 4/A  | Пє                    | :ριγραφή           |          | Σε    | ιρά  |        | i i     | Αιτιοπογία    |     |
|    | 1    | ΑΓΟΡΕΣ ΓΛ             |                    |          | #ΣΥΕ  | 2    | [NFTS] | [NF2]   |               |     |
|    |      |                       |                    |          |       |      |        |         |               |     |
|    |      |                       |                    |          |       |      |        |         |               |     |
|    |      |                       |                    |          |       |      |        |         |               |     |
| A  | /A   | Λογαριασμός ΓΛ        | Λογαριασμός Α.Λ.   | Ενημέρ   | οωση  |      | Αξία   | Ομαδ/ση | Αιτιοπογία    |     |
|    | 1    | [I2].[SDT].[V1][F2]   |                    | Χρέωσ    | η     | [11] |        | -       |               |     |
|    | 2    | 56.02.01.0000         |                    | Πίστω    | ση    | [11] |        | 1       |               | =   |
|    |      |                       |                    | 1        |       |      |        |         |               | -   |
|    |      |                       |                    |          |       |      |        |         |               |     |
|    |      |                       |                    |          |       |      |        |         |               |     |
|    |      |                       |                    |          |       |      |        |         |               |     |
|    | _    |                       |                    |          |       |      |        |         |               | *   |
| •  |      |                       |                    |          |       |      |        |         |               | (F) |
|    | r    | Nork                  | ροΕντολή           |          |       |      |        | ſ       | Αποδοχή Ακύρω | ση  |

| Мета | βολή σχεδιασμού σι                                | νδεσης λογιστικ    | κής αγορά    | v     |        |         |              | ×   |
|------|---------------------------------------------------|--------------------|--------------|-------|--------|---------|--------------|-----|
| Ko   | ωδικός 10002 Σ                                    | υντόμευση (ΤΑΚΤ.ΑΓ | OP           |       |        |         |              |     |
| Пери | γραφή (ΤΑΚΤΟΠΟΙΗΣΗ ΤΙΜΟ                           | ΟΛΟΓΙΟΥ ΑΓΟΡΩΝ     |              |       |        |         |              |     |
|      |                                                   | Άρθρ               | οα Λογιστική | s     |        |         |              |     |
| A/A  | . Πε                                              | ριγραφή            | Σ            | Ξειρά | 1      | A       | ιτιολογία    |     |
| • 1  | <ol> <li>ΤΑΚΤΟΠΟΙΗΣΗ ΤΙΜΟΛΟΓΙΟΥ ΑΓΟΡΩΝ</li> </ol> |                    |              | ſΈ    | [NFTS] | [NF2]   |              |     |
|      |                                                   |                    |              |       |        |         |              |     |
|      |                                                   |                    |              |       |        |         |              |     |
|      |                                                   |                    |              |       |        |         |              |     |
| A/A  | Λογαριασμός ΓΛ                                    | Λογαριασμός Α.Λ.   | Ενημέρωσι    | 1     | Αξία   | Ομαδ/ση | Αιτιολογία   |     |
| 1    | [S1]                                              |                    | Πίστωση      | [V1]  |        | /       |              |     |
| 2    | 56.02.01.0000                                     |                    | Χρέωση       | [11]  |        | 1       |              | E   |
| 3    | 54.02.02.[F4]                                     |                    | Χρέωση       | [F1]  |        |         |              |     |
| 4    | [V8]                                              |                    | Χρέωση       | [E1]  |        |         |              |     |
| 5    | [V10]                                             |                    | Χρέωση       | [W1]  |        |         |              |     |
|      |                                                   |                    |              |       |        |         |              |     |
|      |                                                   |                    |              |       |        |         |              |     |
| •    |                                                   |                    |              |       |        |         |              |     |
|      | Μακι                                              | οοΕντολή 12        |              |       |        | C       | Αποδοχή Ακύρ | ωση |

#### <u>Βήμα 5° – Μεταβολή τύπων συναλλαγών αγορών για ενημέρωση Λογιστικής</u>

Από την επιλογή [Οργάνωση-Σχεδιασμός συναλλαγών-Τύποι συναλλαγών-Προμηθευτών] μεταβάλουμε τις 2 νέες συναλλαγές προμηθευτών «ΤΑΚΤΟΠΟΙΗΣΗ Δ.Α. ΑΓΟΡΩΝ» & «ΤΑΚΤΟΠΟΙΗΣΗ ΤΙΜΟΛΟΓΙΟΥ ΑΓΟΡΩΝ» του 2<sup>ου</sup> βήματος, θέτοντας στο πεδίο «Σύνδεση λογιστικής για αγορές» του tab «Ενημέωση λογιστικής» τις αντίστοιχες επιλογές του 4<sup>ου</sup> βήματος και ενεργοποιώντας την παράμετρο «On-line ενημέρωση» ώστε να ενημερώνεται αυτόματα η λογιστική.

| Μεταβολή τύπου συναλλαγών προμηθευτών                           | ×                                                                   |
|-----------------------------------------------------------------|---------------------------------------------------------------------|
| Κωδικός 10001                                                   |                                                                     |
| Περιγραφή (ΤΑΚΤΟΠΟΙΗΣΗ Δ.Α. ΑΓΟΡΩΝ                              |                                                                     |
| Φύση συναλλαγής Τιμολόγιο αγορών                                |                                                                     |
|                                                                 |                                                                     |
| 2υμπεριφορα Αποθηκη Έλεγχοι Ενημερώση λογιστικής Advanced Στοιχ |                                                                     |
| Συνδεση πογιστικής για αγορες 10001 ΤΑΚΤΟΠΟΙΗΣΗ Δ.Α. ΑΙ ΟΡΩΝ    |                                                                     |
| Σύνδεση λογιστικής λοιπών συν/γων                               |                                                                     |
| Σύνδεση λογιστικής για πάγια                                    | <b>z</b>                                                            |
| Συνδεση λογιστικής για λήψη                                     |                                                                     |
| Σύνδεση λογιστικής για                                          | Μεταβολη τύπου συναλλαγων προμηθευτών Χ                             |
| Κωδικός Γενικής Λογιστικής ΟΟ                                   | [ Κωδικός 10002]                                                    |
| Κωδικός διαχείρισης διαδικασιών                                 | Περιγραφή ΤΑΚΤΟΠΟΙΗΣΗ ΤΙΜΟΛΟΓΙΟΥ ΑΓΟΡΩΝ                             |
| Αογαριασμοί Γενικής Λογιστικής τάξεως                           | Φύση συναλλαγής Τιμολόγιο αγορών                                    |
| Χρεωστικός 💽 Πιστωτικός                                         |                                                                     |
| Παράμετροι                                                      | Συμπεριφορά Αποθήκη Έλεγχοι Ενημέρωση λογιστικής Advanced Στοιχ 🗨 🕨 |
| On-line ενημέρωση 🖌 Σύνολα ανά ημέρα 📃 Αρνητική ενημέρωση       | Σύνδεση Πογιστικής για αγορές 10002 ΤΑΚΤΟΠΟΙΗΣΗ ΤΙΜΟΛΟΓΙΟΥ ΑΓΟΡΩ 📮  |
|                                                                 | Σύνδεση λονιστικής λοιπών συν/νων                                   |
|                                                                 |                                                                     |
|                                                                 |                                                                     |
|                                                                 | 2υνοεση πογιστικής για πήψη τη τη τη τη τη τη τη τη τη τη τη τη τη  |
| Αποδοχή Ακύρω                                                   | α Σύνδεση λογιστικής για 💽 💽 🕄                                      |
|                                                                 | Κωδικός Γενικής Λογιστικής                                          |
|                                                                 | Κωδικός διαχείρισης διαδικασιών                                     |
|                                                                 | Αογαριασμοί Γενικής Λογιστικής τάξεως                               |
|                                                                 | Χρεωστικός                                                          |
|                                                                 | Παράμετροι                                                          |
|                                                                 | On-line ενημέρωση 🔽 Σύνολα ανά ημέρα 📃 Αρνητική ενημέρωση 📃         |
|                                                                 |                                                                     |
|                                                                 |                                                                     |
|                                                                 |                                                                     |
|                                                                 |                                                                     |
|                                                                 |                                                                     |
|                                                                 | Αποδοχή Ακύρωση                                                     |

# <u>Λειτουργία</u>

## <u> Βήμα 1° – Τακτοποίηση εκκρεμούς Δελτίου Παραλαβής</u>

Μετά την παραλαβή του αξιακού παραστατικού από τον προμηθευτή, εισέρχεστε στην προηγούμενη χρήση, επιλέγετε το εκκρεμές Δελτίο Παραλαβής στο οποίο αναφέρεται το αξιακό παραστατικό και το μετασχηματίζετε στη σειρά «ΤΑΚΤΟΠΟΙΗΣΗ Δ.Α. ΑΓΟΡΩΝ» του 3<sup>ου</sup> βήματος της παραμετροποίησης με ημερομηνία την 31/12.

| Παραστατικά αγορών                               |                                   |                                  |                              | •                    | _ 🗆 ×              |                                                                                |                    |
|--------------------------------------------------|-----------------------------------|----------------------------------|------------------------------|----------------------|--------------------|--------------------------------------------------------------------------------|--------------------|
| 1 - Τετάρτη 13/01/20                             | 016                               |                                  | Δίστα                        | ) 🐔 🔹                | ;₹?                |                                                                                |                    |
| Στοιχεία Διακίνηση Λοιπα                         | ά Κοστολογικά Σχόλια Intrastat    |                                  |                              |                      | Μετασχηματισμ      | ιός σε                                                                         | ×                  |
| Σειρά 1101 004                                   | ΔΑΠ 💽 Περιγραφή ΔΕΛΤΙΟ ΑΠΟΣΤΟΛΙ   | ΗΣ (ΠΑΡΑΛΑΒΗΣ)                   | Αριθμός                      |                      | Είδος παραστατικοι | ύ Αγορών                                                                       | -                  |
| Hμ/νία Τετ 13/01/201                             | 6 🔲 Υποκ/μα Κεντρικό              | -                                | Παρ/κό 1                     |                      | Σειρά              | 10001 00TAF                                                                    | T                  |
| Αποθ. χώρος 1 Απ                                 | οθήκη                             |                                  |                              |                      | -<br>_ Προμηθευτής | 1-002 ΑΝΑΓΝΩΣΤΟΥ Α.Ε                                                           |                    |
| Στοιχεία συναιλασσόμενου<br>Προμηθευτής 1-002 ΑΝ | )<br>ΑΓΝΩΣΤΟΥ Α.Ε. 🛛 📮 📭 Υποκ/μο  | προμηθευτή                       | I                            |                      | Ημερομηνία         | 31/12/2015                                                                     |                    |
| Τρόπος πληρ. 3 ΕΠ<br>Πωλητής                     | TAΓH 30 + 60 HMEPΩN 🕄 🚵 Τ;        | ο. εξόφιλησης<br>EUR / EUR       | 1[¥]/[                       |                      | Αντιγρι<br>Ενη     | άφει κοστολόγηση διαδικασιώ<br>μερώνει σχετικά παραστατικ<br>Αντιγράφει γραμμέ | ov<br>aá ✔<br>ss ✔ |
| Νόμισμα 1[Ευ                                     | RU ¥ Και                          | Βεστώς ΦΙΙΑ Κανονικό             | 2 Turá Ever                  | - 1 AC(a)            |                    | Ενημερώνει BackOrde                                                            | a 🔥                |
| ► 1 00-0001<br>2 00-0003                         | ЕКПОРЕУМА А<br>ПРΩТН ҮАН 1        | 100<br>100                       | 2 1001 EKT<br>50,00<br>40,00 | 5.000,00<br>4.000,00 |                    | Διατηρηση ισοτιμιω<br>Αντιγράφει αξίε<br>Αντιγράφει έξοδ                       | ς Υ<br>α Υ         |
|                                                  |                                   |                                  |                              |                      |                    | Αποδοχή Ακύ                                                                    | ρωση               |
|                                                  |                                   |                                  |                              |                      |                    |                                                                                |                    |
| Екпт. 1% Екпт. 2%                                | ) Έκητωση 1 Έκητωση 2<br>12 12 12 | Πληρωτέο<br>[11.070,00] <b>½</b> |                              | νάλυση ΦΠΑ) Φά       | όροι/Εξοδα         |                                                                                |                    |
| EUR Καθ.αξία 9                                   | .000,00 ФПА 2.070,00 E            | ξοδα 0,00                        | οπονύζ                       | 11.070,00            |                    |                                                                                |                    |
|                                                  | ινέωση Εκ                         | τύπωση 🦳 🕺 [Νέα εγγρασ           | ρή Διαγραφή                  | Καταχώριση 🦲         | Δκύρωση            |                                                                                |                    |

Με την ολοκλήρωση της καταχώρησης του παραστατικού, θα ενημερωθεί η αποθήκη με τις αξίες αγορών, θα «κλείσει» το εκκρεμές Δελτίο Παραλαβής και θα ενημερωθεί η Γενική Λογιστική με τις κατάλληλες εγγραφές αγορών και τακτοποίησης αγορών.

| Διαχείριση ἀρθρων )                   | ογιστικής                                               |                      |             | + _ 🗆 ×                  |
|---------------------------------------|---------------------------------------------------------|----------------------|-------------|--------------------------|
| 13/01/2016 - 00ΣΥΕ                    | E163                                                    |                      |             | Δίστα 🔋 ╤ ?              |
| Στοιχεία Λοιπά<br>— Ταυτότητα άρθρου— |                                                         |                      |             |                          |
| Σειρά 2101 00                         | ΙΣΥΕ 📮 Περιγραφή ΣΥΜΨΗΦΙΣΤΙΙ                            | КН (ЕМПОРІ А         | ριθμός      | 163]                     |
| Ημ/νία Τετ 13/01/201                  | 6 📄 Υποκ/μα Κεντρικό                                    | ٦ (٣                 | Ταρ/κο [11  | ]                        |
| <b>Τύπος</b> 2001 ΣΥ                  | /ΜΨΗΦΙΣ 🚽 Ημερολόγιο ΓΕΝΙΚΟ ΗΜΕ                         | ΡΟΛΟΓΙΟ Αρ. εγγ      | ραφής Ο     |                          |
| - Στοιχεία άρθρου                     |                                                         |                      |             |                          |
| Νόμισμα []Εί                          | JRO 💽 Ioot                                              | τφία EUR/ELD         | 1)/[        | 0,0029347029             |
| Κατηγορία Κανονικό                    |                                                         |                      |             | -                        |
| Αιτιοπογία ΤΑΚΤΟΠΟΙΗΣΗ                | Δ.Α. ΑΓΟΡΩΝ                                             |                      |             |                          |
| Α/Α Κωδικός                           | Περιγραφή                                               | Χρέωση               | Πίστωση     | Αξία ΚΕ.Π.Υ.Ο Πλήθος Κ 🔺 |
| 1 20.02.00.0023                       | ΑΓΟΡΕΣ ΕΜΠΟΡΕΥΜΑΤΩΝ ΜΕ 23% ΦΠΑ                          | 5.000,00             |             |                          |
| 2 24.02.00.0023                       | ΑΓΟΡΕΣ Α ΥΛΩΝ & ΥΛΙΚΩΝ ΜΕ 23% ΦΠΑ<br>ΤΑΚΤΟΠΟΙμΣΗ ΑΓΟΡΟΝ | 4.000,00             | 9 000 00    |                          |
| 3 36.02.01.0000                       |                                                         |                      | 3.000,00    | E                        |
|                                       |                                                         |                      |             |                          |
|                                       |                                                         |                      |             |                          |
|                                       |                                                         |                      |             |                          |
|                                       |                                                         |                      |             |                          |
|                                       |                                                         |                      |             |                          |
|                                       |                                                         |                      |             |                          |
|                                       |                                                         |                      |             |                          |
| •                                     |                                                         |                      |             | F.                       |
|                                       |                                                         | Σύνολα Ε             | UR 9.000,0  | 9.000,00                 |
|                                       | Ανανέωση)                                               | Εκτύπωση Νέα εγγραφή | Διαγραφή Κο | αταχώριση Δκύρωση        |

#### <u> Βήμα 2° – Καταχώρηση Τιμολογίου Αγοράς</u>

Μετά την ολοκλήρωση του 1<sup>ου</sup> βήματος, εισέρχεστε στην τρέχουσα χρήση, επιλέγετε το παραστατικό «ΤΑΚΤΟΠΟΙΗΣΗ Δ.Α. ΑΓΟΡΩΝ» του προηγούμενου βήματος και το μετασχηματίζετε στη σειρά «ΤΑΚΤΟΠΟΙΗΣΗ ΤΙΜΟΛΟΓΙΟΥ ΑΓΟΡΩΝ» του 3<sup>ου</sup> βήματος της παραμετροποίησης με ημερομηνία την ημερομηνία έκδοσης.

| Παραστατικά αγορών                                                                                                    |                                                                                      | •                              | _ 🗆 ×                                                                                                    |
|----------------------------------------------------------------------------------------------------|--------------------------------------------------------------------------------------|--------------------------------|----------------------------------------------------------------------------------------------------|
| 11 - Τετάρτη 13/01/2016                                                                                                    |                                                                                      | ίστα 🐞 🤹 🗱                     |                                                                                                    |
| Στοιχεία Διακίνηση Λοιπά Κοστολογικά Σχόλια Intrastat                                                                                                    |                                                                                      |                                | Μετασχηματισμός σε 🗙                                                                                                    |
| Σειρά 10001 00ΤΑΓ 😴 Περιγραφή ΤΑΚΤΟΠΟΙΗΣΗ Δ.Α. Α                                                                                                    | ΓΟΡΩΝ Αριθμός                                                                        |                                | Είδος παραστατικού Αγορών                                                                                                    |
| Ημ/νία Τετ 13/01/2016 📄 Υποκ/μα Κεντρικό                                                                                                    | · Παρ/κό [1]                                                                         |                                | Σειρά 10002 00ΤΤΑ 🝷                                                                                                    |
| Αποθ. χώρος 1 Αποθήκη                                                                                                    |                                                                                      |                                | Προμηθευτής 1-002 ΑΝΑΓΝΩΣΤΟΥ Α.Ε. 📮                                                                                                    |
| - Στοιχεία συναιλασσόμενου<br>Ποριμθεμπές 1-002 ΑΝΑΓΝΟΣΤΟΥ Α.Ε. Ε.Ε.Ε.Υποκζιμα τα                                                                                                    | ουρθευτή                                                                             |                                | Ημερομηνία 13/01/2016 📄                                                                                                    |
| Τρόπος πληρ.         3 ΕΠΙΤΑΓΗ 30 + 60 ΗΜΕΡΩΝ \$         Τρ. ε           Πωλητής         •         Ε           Νόμισμα         1 ΕURO         \$         Καθειά           Α/Α         Κωδικός         Είδος | ξόφῆησης<br>JR / EUR <u>1 ½</u><br>ιτώς ΦΠΑ <u>Κανονικό</u><br>Ποσότητα Ποσότ.2 Τιμή | /<br>Εκπτ.1 Αξία λ             | Αντιγράφει κοστολόγηση διαδικασιών<br>Ενημερώνει σχετικά παραστατικά 🖌<br>Αντιγράφει γραμμές 🖌<br>Ενημερώνει BackOrder 🖌<br>Διατήρηση ισοτιμιών |
| 1 00-0001 ΕΜΠΟΡΕΥΜΑ Α     2 00-0003 ΠΡΩΤΗ ΥΛΗ 1                                                                                                    | 100 51<br>100 41                                                                     | 0,00 5.000,00<br>0,00 4.000,00 | Αντιγράφει αξίες 🖌<br>Αντιγράφει έξοδα<br>Αποδοχή Ακύρωση                                                                                       |
|                                                                                                    |                                                                                      |                                | •                                                                                                    |
|                                                                                                    | 11.070,00 ¥                                                                          | <u>Ανάλυση ΦΠΑ</u> Φό          | οοι/Εξοδα                                                                                                    |
| ΔΕUR Καθ.αξία 9.000,00 ΦΠΑ 2.070,00 Έξο                                                                                                    | δα 0,00 Σύνολο                                                                       | 11.070,00                      |                                                                                                    |
| (€ ▲ ▲ ▼ ▲ ▲ ▲ ▲ ▲ ▲ ▲ ▲ ▲ ▲ ▲ ▲ ▲ ▲ ▲ ▲                                                                                                    | ωση 🗋 (Νέα εγγραφή) ( Διαγρ                                                          | αφή [Καταχώριση Α              | κύρωση                                                                                                    |

Με την ολοκλήρωση της καταχώρησης του παραστατικού, θα ενημερωθεί ο προμηθευτής με την αξία του παραστατικού αγορών και θα ενημερωθεί η Γενική Λογιστική με τις κατάλληλες εγγραφές τακτοποίησης αγορών.

| Διαχείριση άρθρων λ                | ογιστικής                         |                   |             |                  |               | • _ 🗆 ×      |
|------------------------------------|-----------------------------------|-------------------|-------------|------------------|---------------|--------------|
| 13/01/2016 - 00ΣΥΕ                 | 5164                              |                   |             |                  | Δίστα         | !₹?          |
| Στοιχεία Λοιπά                     |                                   |                   |             |                  |               |              |
| Σειρά 2101 00                      | ΣΥΕ 📮 Περιγραφή ΣΥΜ               | ΨΗΦΙΣΤΙΚΗ (ΕΜΠΟΡΙ | Αρι         | θμός             |               | 164          |
| Ημ/νία Τετ 13/01/201               | 6 📃 Υποκ/μα Κεντ                  | ρικό              | - Πα        | φ/ко [1          |               |              |
| <b>Τύπος</b> 2001 ΣΥ               | /ΜΨΗΦΙΣ - Ημερολόγιο <b>ΓΕΝΙΙ</b> | ко нмерологіо     | Αρ. εγγρα   | αφής <b>Ο</b>    |               |              |
| Στοιχεία άρθρου<br>Νόμισμα 1 Ευ    | JRO 🔽                             | Ισοτιμία EUR/ELD  |             | 1/               | 0             | ),0029347029 |
| Κατηγορία Κανονικό                 |                                   |                   |             |                  |               |              |
| Αιτιολογία                         |                                   |                   |             |                  |               |              |
| Α/Α Κωδικός                        | Περιγραφι                         | ή                 | Χρέωση      | Πίστωση          | Αξία ΚΕ.Π.Υ.Ο | Πλήθος Κ 🔺   |
| 1 50.01.01.0000<br>2 56 02 01 0000 | ΠΡΟΜΗΘΕΥΤΕΣ-ΜΗ ΣΥΝΔΕΔΕΜΕΙ         | ΝΕΣ ΟΝΤΟΤΗΤΕΣ     | 9 000 00    | 11.070,00        |               |              |
| 3 54.02.02.0023                    | ΦΠΑ ΕΙΣΡΟΩΝ 23%                   |                   | 2.070.00    |                  |               |              |
|                                    |                                   |                   |             |                  |               | Ξ            |
|                                    |                                   |                   |             |                  |               |              |
|                                    |                                   |                   |             |                  |               |              |
|                                    |                                   |                   |             |                  |               |              |
|                                    |                                   |                   |             |                  |               |              |
|                                    |                                   |                   |             |                  |               |              |
|                                    |                                   |                   |             |                  |               | -            |
|                                    |                                   |                   |             |                  |               | •            |
|                                    |                                   |                   | Ο Σύνολα Ευ | <b>R</b> 11.070, | 00 11.0       | 170,00       |
|                                    | Ανανέωση                          | <u>Ε</u> κτύπωση  | Νέα εγγραφή | Διαγραφή 🔀       | αταχώριση     | Δκύρωση      |